## ŽEMĖS SKLYPŲ PAŽENKLINIMAS IR KADASTRO BYLŲ PARENGIMAS 2019

Norėdami pirkti paslaugas, prisijunkite prie 2007.cpo.lt katalogo su turimais prisijungimais.

| www.      | 20 | 07 | cno   | $ t \rightarrow$ |
|-----------|----|----|-------|------------------|
| vv vv vv. | 20 |    | .cp0. | it /             |

| ELEKTRONINIS KATALOGAS                                                                                                    | KATALOGAS PRADŽIA CPO SVETAINĖ REGISTRACIJA CPO IS                                                                                                    |
|----------------------------------------------------------------------------------------------------|----------------------------------------------------------------------------------------------------|
| Vartotojas:<br>Slaptažodis:<br>Prisijungti                                                                                                    | Katalogas<br>Spausdintuvai ir daugiafunkciniai įrenginiai                                                                                                    |
| Pamiršote slaptažodj?<br>Pateikite mums oficialų raštą atstatyti ir<br>priminti pirmininį prisijungimo slaptažodį<br>ar prisijungimo kodą.<br>Prašymus siuskite elektroniniu paštu | Spausdintuvų ir daugiafuncinių įrenginių pirkimo užsakymai bei tiekėjų atnaujintas varžymasis vykdomas<br>IS, interneto naršyklėje adresu <u>https://katalogas.cpo.lt</u> , Paspaudus nuorodą prašome prisijungti prie sistu<br>ir pildyti užsakymą.<br>Konsultuoja: Inga Jankūnienė (8 5) 255 3303, i,jankuniene@cpo.lt<br><u>Atmintinė krepšelio formavimui</u> |

Pildant užsakymą **PRIVALOMA** susipažinti su Pagrindinės sutarties nuostatomis <u>http://www.cpo.lt/suprojektuotu-zemes-sklypu-pazenklinimo-vietoveje-ir-kadastro-duomenu-bylu-parengimo-paslaugu-uzsakymai-per-cpo-lt-elektronini-kataloga-2/</u>

Skiltyje "Katalogas" susiraskite modulį "Žemės sklypų paženklinimas ir kadastro bylų parengimas 2019", spauskite mygtuką "Pirmyn".

|                                                          | Žemės sklypų paženklinimas ir kadastro bylų parengimas<br>2019<br>Konsultuoja: Ingrida Palčiauskaitė (8 5) 205 3739, i.palciauskaite@cpo.lt | Pirmyn |
|----------------------------------------------------------|----------------------------------------------------------------------------------------------------|--------|
| Paslaugos katalogo                                       | e yra suskirstytos į dvi grupes:                                                                                                    |        |
| Žemės sklypų paž<br>Specifikacijų (1)                    | ženklinimas ir kadastro bylų parengimas 2019                                                                                                | Pirmyn |
| Žemės sklypo kao<br>Nuostatais 2019<br>Specifikacijų (1) | dastro duomenų tikslinimo paslaugos, teikiamos vadovaujantis                                                                                | Pirmyn |

Dalyje "Žemės sklypų paženklinimas ir kadastro bylų parengimas 2019" galite įsigyti "Žemės valdos projektų ir/ar teritorijų planavimo dokumentų įgyvendinimo paslaugas", spauskite mygtuką "Pirmyn".

Pasirinkite Jums reikiamą žemės valdos sklypą pagal hektarų dydį ir spauskite raudoną mygtuką "įdėti į krepšelį":

| Eil.Nr.                                       | Paslaugos pavadinimas                                                                                                    | Mato<br>vienetas                                                                                                    | #                      |
|-----------------------------------------------|----------------------------------------------------------------------------------------------------|----------------------------------------------------------------------------------------------------|------------------------|
| 1. Žeme                                       | ės valdos projektų ir (ar) teritorijų planavimo dokumentų įgyvendinimo paslaugos                                                                                                    |                                                                                                    |                        |
| Patvirtin<br>sklypam<br>valdytinu<br>kadastro | tuose žemės valdos projektuose ir (ar) teritorijų planavimo dokumentuose suprojektuotų nuos:<br>s pirkti ir nuomoti, kitų žemės sklypų pardavimui ir nuomai, žemės sklypų perduodamų neatlyg<br>ų miškų ūkio paskirties žemės sklypų bei patikėjimo teise valdytinų valstybinių vandenų ir kitos<br>duomenų bylų parengimas | avybės teisėms atkurti ir asmeninio ūkio žeme<br>intinai naudoti ar patikėjimo teise, patikėjimo<br>paskirties žemės sklypų paženklinimas vietov | is<br>teise<br>réje ir |
| 1.1                                           | Žemės ūkio paskirties žemės sklypas                                                                                                    |                                                                                                    |                        |
| 1.1.1                                         | Žemės sklypo plotas iki 1,00 ha                                                                                                    | Žemės<br>sklypas                                                                                                    | Ţ                      |
| 1.1.2.                                        | Žemės sklypo plotas 1,01 – 3,00 ha                                                                                                    | Žemės<br>sklypas                                                                                                    | Ħ                      |
| 1.1.3.                                        | Žemės sklypo plotas 3,01 – 10,00 ha                                                                                                    | Žemės<br>sklypas                                                                                                    | Ţ                      |
| 1.1.4.                                        | Žemės sklypo plotas 10,01 - 50,00 ha                                                                                                    | Žemės<br>sklypas                                                                                                    | Ħ                      |
| 1.1.5.                                        | Žemės sklypo plotas 50,01 – 100,00 ha                                                                                                    | Žemės<br>sklypas                                                                                                    | Ţ                      |
| 1.1.6.                                        | Žemės sklypo plotas 100,01 – 300,00 ha                                                                                                    | Žemės<br>sklypas                                                                                                    | Ţ                      |
| 1.2.                                          | Miškų ūkio paskirties žemės sklypas                                                                                                    |                                                                                                    |                        |
| 1.2.1.                                        | Žemės sklypo plotas iki 1,00 ha                                                                                                    | Žemės<br>sklypas                                                                                                    | Ţ                      |
| 1.2.2.                                        | Žemės sklypo plotas 1,01 – 3,00 ha                                                                                                    | Žemės<br>sklypas                                                                                                    | Ţ                      |

Rekomenduojame perkaityti žemiau esančią techninės specifikacijos bendras sąlygas:

#### Bendrosios sąlygos:

SUPROJEKTUOTŲ ŽEMĖS SKLYPŲ PAŽENKLINIMO VIETOVĖJE IR KADASTRO DUOMENŲ BYLŲ PARENGIMO BEI KADASTRO DUOMENŲ TIKSLINIMO PASLAUGŲ UŽSAKYMŲ PER CPO LT ELEKTRONINĮ KATALOGĄ VIEŠOJO PIRKIMO TECHNINĖ SPECIFIKACIJA

 Pirkimo objektas – žemės valdos projektuose ir/ar teritorijų planavimo dokumentuose suprojektuotų nuosavybės teisėms atkurti ir asmeninio ūkio žemės sklypams pirkti ir nuomoti, kitų žemės sklypų pardavimui ir nuomai, žemės sklypų perduodamų neatlygintinai naudoti ar patikėjimo teise, patikėjimo teise valdytinų miškų ūkio paskirties žemės sklypų bei patikėjimo teise valdytinų valstybinių vandenų ir kitos paskirties žemės sklypų paženklinimo vietovėje ir kadastro duomenų bylų parengimo paslaugos (toliau – įgyvendinimo paslaugos, paslaugos, įgyvendinimo darbai, darbai).

Kitoje dalyje galite įsigyti "Žemės sklypo kadastro duomenų tikslinimo paslaugas", kurios yra teikiamos vadovaujantis nuostatais, spauskite mygtuką "Pirmyn".

Pasirinkite iš dvejų specifikacijų (1.1. ar 1.2, ar abiejų) ir spauskite raudoną mygtuką "įdėti į krepšelį", rekomenduojame perkaityti žemiau esančią techninės specifikacijos bendras sąlygas:

| Eil.Nr. | Paslaugos pavadinimas                                                                                                    | Mato vienetas                                                         | # |
|---------|----------------------------------------------------------------------------------------------------|-----------------------------------------------------------------------|---|
| 1. Žem  | ės sklypo kadastro duomenų tikslinimo paslaugos, teikiamos vadovaujantis Nuostal                                                                        | tais                                                                  |   |
| 1.      | Žemės sklypo kadastro duomenų tikslinimo paslaugos, teikiamos vadovaujantis N                                                                           | luostatais                                                            |   |
| 1.1.    | Žemės sklypo kadastro duomenų tikslinimo paslaugos, kai rengiama žemės sklypo kadastro<br>duomenų byla                                                  | Žemės sklypo kadastro duomenų byla                                    | Ħ |
| 1.2,    | Žemės sklypo kadastro duomenų tikslinimo paslaugos, Nuostatų 541 punkte nustatytais<br>atvejais, kai nerengiama visa žemės sklypo kadastro duomenų byla | Dokumentų, papildančių žemės sklypo<br>kadastro duomenų bylą, paketas | Ħ |

#### Bendrosios sąlygos:

### SUPROJEKTVOTŲ ŽE<sup>I</sup>IĖS SKLYPŲ PAŽENKLINIMO VIETOVĖJE IR KADASTRO DUOMENŲ BYLŲ PARENGIMO BEI KADASTRO DUOMENŲ TIKSLINIMO PASLAUGŲ UŽSAKYMŲ PER CPO LT ELEKTRONINĮ KATALOGĄ VIEŠOJO PIRKIMO TECHNINĖ SPECIFIKACIJA

 Pirkimo objektas – žemės valdos projektuose ir/ar teritorijų planavimo dokumentuose suprojektuotų nuosavybės teisėms atkurti ir asmeninio ūkio žemės sklypams pirkti ir nuomoti, kitų žemės sklypų pardavimui ir nuomai, žemės sklypų perduodamų neatlygintinai naudoti ar patikėjimo teise, patikėjimo teise valdytinu miškų ūkio paskirties žemės sklypų bei patikėjimo teise

Kaip buvo minėta, abejuose dalyse galite įsidėti keletą specifikacijų spaudžiant raudoną mygtuką "įdėti į krepšelį", jis pasikeis į žalią – taip matysite ką įsidėjote:

|        | Fruite and he have an also us          | skiypas                         |
|--------|----------------------------------------|---------------------------------|
| 1.1.2. | Žemės sklypo plotas 1,01 – 3,00 ha     | Žemės<br>sklypas                |
| 1.1.3. | Žemės sklypo plotas 3,01 – 10,00 ha    | Žemės<br>sklypas                |
| 1.1.4. | Žemės sklypo plotas 10,01 – 50,00 ha   | Žemės<br>sklypas                |
| 1.1.5. | Žemės sklypo plotas 50,01 – 100,00 ha  | Žemės<br>sklypas                |
| 1.1.6, | Žemės sklypo plotas 100,01 – 300,00 ha | Žemės<br>sklypas                |
| 1.2,   | Miškų ūkio paskirties žemės sklypas    |                                 |
| 1.2.1. | Žemės sklypo plotas iki 1,00 ha        | Žemės<br>sklypas                |
| 1.2.2. | Žemės sklypo plotas 1,01 – 3,00 ha     | Žemės<br>sklypas                |
| 1.2.3. | Žemės sklypo plotas 3,01 – 10,00 ha    | Žemės<br>sklypas                |
| 1.2,4. | Žemės sklypo plotas 10,01 – 50,00 ha   | Žemės<br>sklypas 🛒              |
| 1.2.5. | Žemės sklypo plotas 50,01 – 100,00 ha  | Žemės<br>sklypas                |
| 1.2.6, | Žemės sklypo plotas 100,01 – 300,00 ha | Žemės<br>sklypas                |
| 1.3.   | Kitos paskirties žemės sklypas         |                                 |
| 1.3.1, | Žemės sklypo plotas iki 1,00 ha        | × .<br>Krepšelio Nr.: CP0121902 |
| 1.3.2. | Žemės sklypo plotas 1,01 – 3,00 ha     | –<br>Į krepšelį įkelta: s32268  |
| 1.3.3. | Žemės sklypo plotas 3,01 – 10,00 ha    | <u>Eiti į krepšelį</u> »        |
| 1.3.4. | Žemės sklypo plotas 10,01 – 50,00 ha   | Zemes<br>skiypas                |
| 1.3.5. | Žemės sklypo plotas 50,01 – 100,00 ha  | Žemės 📷                         |

Toliau spauskite "įeiti į krepšelį". Užsakymo viršuje pamatysite informaciją dėl pirkimo užsakymo būsenos ir eigos. Mygtuko "Pašalinti" pagalba galite ištrinti užsakymą.

| ašalinti                              |                |                                                                                      |              | _                                      |
|---------------------------------------|----------------|--------------------------------------------------------------------------------------|--------------|----------------------------------------|
| Pirkėjas                              | Pirkimo<br>Nr. | Pirkimo dalis                                                                        | Būsena       | Eiga                                   |
| Testinio Pirkėjo<br>Organizacija, VšĮ | CP0121902      | Žemės valdos projektų ir teritorijų<br>planavimo dokumentų įgyvendinimo<br>paslaugos | Redaguojamas | Atnaujinta 2019-03-20<br>10:38:42 val. |

Toliau pildykite pirkimo užsakymo duomenis. Įveskite kiekius:

| Eil.<br>Nr.                     | Paslaugos pavadinimas                                                                                                    | Mato vnt.                                                                                                    | Preliminarus kiekis                                                                                    | #                           |
|---------------------------------|----------------------------------------------------------------------------------------------------|----------------------------------------------------------------------------------------------------|----------------------------------------------------------------------------------------------------|-----------------------------|
| 1. Že                           | emės valdos projektų ir (ar) teritorijų planavimo dokumentų įgyve                                                                                                    | endinimo paslaugos                                                                                                   |                                                                                                    |                             |
| Patvi<br>sklyp<br>valdy<br>kada | rtintuose žemės valdos projektuose ir (ar) teritorijų planavimo dokumentuo<br>nams pirkti ir nuomoti, kitų žemės sklypų pardavimui ir nuomai, žemės skly<br>rtinų miškų ūkio paskirties žemės sklypų bei patikėjimo teise valdytinų valst<br>stro duomenų bylų parengimas | ose suprojektuotų nuosavybės teisėn<br>pų perduodamų neatlygintinai naudo<br>tybinių vandenų ir kitos paskirties žer | ns atkurti ir asmeninio ūkio žer<br>ti ar patikėjimo teise, patikėjin<br>mės sklypų paženklinimas viet | nės<br>no teise<br>ovėje ir |
| 1.1                             | Žemės ūkio paskirties žemės sklypas                                                                                                    |                                                                                                    |                                                                                                    |                             |
| 1.1.4                           | 4. Žemės sklypo plotas 10,01 – 50,00 ha                                                                                                    | Žemės sklypas                                                                                                    | 1                                                                                                    |                             |
| 1.2.                            | Miškų ūkio paskirties žemės sklypas                                                                                                    |                                                                                                    |                                                                                                    |                             |
| 1.2.3                           | 3. Žemės sklypo plotas 3,01 – 10,00 ha                                                                                                    | Žemės sklypas                                                                                                    | 1                                                                                                    |                             |
| 1.3.                            | Kītos paskirties žemēs sklypas                                                                                                    | £                                                                                                    | :1                                                                                                    |                             |
| 1.3.4                           | 4. Žemės sklypo plotas 10,01 – 50,00 ha                                                                                                    | Žemės sklypas                                                                                                    | 1                                                                                                    |                             |
| Žem                             | nės sklypų duomenys * <i>neprivalomas laukas</i>                                                                                                    |                                                                                                    |                                                                                                    |                             |
| Nuor                            | oda į žemės valdos projektą ir (ar) teritorijų planavimo dokumentą                                                                                                    | Žemės sklypo projektinis N                                                                                           | r. Žemės sklypo plotas                                                                                 | #                           |
| 0                               | P idėti kito sklypo duomenis                                                                                                    | zeries skiypo projektina in                                                                                          | . Zenes skypo piolas                                                                                   |                             |

Eilutėje, kuri *nėra privaloma*, galite įvesti sklypo duomenis paspaudę žaliai pažymėtą mygtuką, laukas išsiskleis ir jame galėsite nurodyti informaciją:

:

| luoroda į žemės valdos projektą ir (ar) teritorijų planavimo dokumentą                                                                                                    | Žemės sklypo projektinis Nr. | Žemės sklypo plotas | # |
|----------------------------------------------------------------------------------------------------|------------------------------|---------------------|---|
|                                                                                                    |                              | ha                  | 3 |
| - And - And |                              |                     |   |

Toliau pildykite bendras salygas:

- Paslaugu teikimo vieta (-os) (adresai) Lietuvos Respublikos teritorijoje (rajonas, seniūnija, kadastro vietovė, miestas/miestelis/kaimas, gatvė, namo numeris);
- Pasiūlymo pateikimo terminą nuo 5 iki 15 dienų; •
- Isipareigojimą nupirkti paslaugų už ne mažiau kaip (nuo 50 iki 100) procentų Pagrindinės • sutarties priede nurodytos Pagrindinės sutarties kainos;
- Pagrindinės sutarties galiojimo terminą mėn. (6, 12, 18, 24 mėn.);
- Sutarties užtikrinima (gali būti reikalaujamas, kai planuojama Pagrindinės sutarties vertė didesnė nei 3000 Eur.);
- Sutarties isigaliojimo data. Ji gali būti: nuo šalių pasirašymo datos. Arba iš pasirenkamo • kalendoriaus;

| O Balandis 2019 |    |    |    |    |    |    |
|-----------------|----|----|----|----|----|----|
| Р               | А  | т  | к  | Pn | Š  | s  |
| 1               | 2  | з  | 4  | 5  | 6  | 7  |
| 8               | 9  | 10 | 11 | 12 | 13 | 14 |
| 15              | 16 | 17 | 18 | 19 | 20 | 21 |
| 22              | 23 | 24 | 25 | 26 | 27 | 28 |
| 29              | 30 |    |    |    |    |    |

- Pirkėjo kontaktinis asmenį (vardas, pavardė, pareigos, tel. nr., el.paštas);
- Pirkėjo atsakinga už sutarties vykdymo priežiūrą asmenį (vardas, pavardė, pareigos, tel. nr., • el.paštas);
- **BŪTINA** užpildyti privalomą lauką "Maksimali užsakymo kaina" • nurodytų paslaugų kiekiui grupėje.

visam Maksimali užsakymo kaina - Jūsų įstaigos planuojama skirti maksimali lėšų suma nurodytos paslaugos visam kiekiui su PVM. Priešingu atveju sistema neleis pateikti pirkimo užsakymo auditui. Tiekėjų pasiūlymai, viršije maksimalia užsakymo kaina, automatiškai bus atmetami ir

Biudžetas 😨

Toliau spauskite "Pateikti auditui".

Pateikti auditui

nevertinami.

Paspaudus "**pateikti auditui"** Jūsų užsakymas automatiškai bus pateiktas tikrinimui atsakingam darbuotojui. Sistema automatiškai juos pateikia kiekvienos darbo dienos 14 val. CPO LT atsakingas darbuotojas užsakymą gali audituoti iki 5 d.d.

Atsakingas darbuotojas patikrinęs užsakymą jį paskelbs. Jeigu auditavimo metu randama klaidų, užsakymas gražinamas "Redagavimui". Paaiškinimą dėl klaidų užsakymo krepšelyje rasite dešinėje ekrano pusėje esančioje "Paklausimų skiltyje".

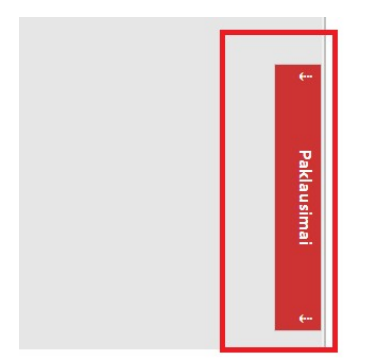

Spauskite "Paklausimai"

Atsidariusiame lange paspaudę aktyvų langelį "Peržiūra" galėsite perskaityti priežastis, dėl kurių užsakymo krepšelis buvo grąžintas į redagavimo būseną.

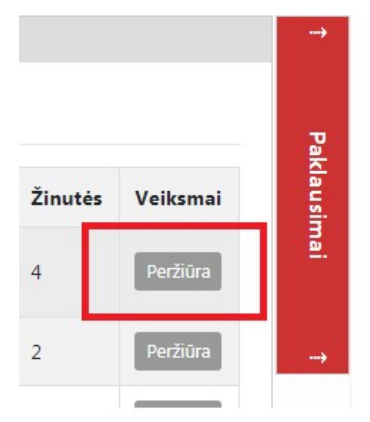

Perskaitę pranešimo tekstą, susiraskite savo užsakymą skiltyje **Pirkimai** ir paspaudę ant numerio ir "įėję" į užsakymą, pataisykite nurodytas klaidas ir vėl paspauskite "Pateikti auditui":

Jeigu klaidų nebus, suformuotas užsakymas bus paskelbtas ir vykdomas konkretus viešasis pirkimas CPO LT valdomoje pirkimų sistemoje.

Užsakymo būsena ir eigą rasite skiltyje **Pirkimai** pateikiamoje lentelė:

# Pirkimai

| 4 | Nr. <u>cpo</u> 💠 | Pirkimo dalis 💠                                                                      | Būsena 💠     | Eiga                                  |
|---|------------------|--------------------------------------------------------------------------------------|--------------|---------------------------------------|
| • |                  |                                                                                      | Visi 🔻       |                                       |
| Ŕ | <u>121902</u>    | Žemės valdos projektų ir teritorijų<br>planavimo dokumentų<br>įgyvendinimo paslaugos | Redaguojamas | 🥜 Atnaujinta 2019-03-26 10:38:42 val. |
| 宜 | 121901           | Žemės valdos projektų ir teritorijų<br>planavimo dokumentų<br>įgyvendinimo paslaugos | Įvykdytas    | Parengtos užsakymo sutartys.          |

## Užsakymai gali turėti 6 būsenas:

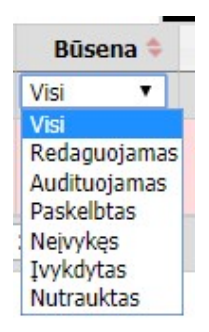

Eigos stulpelyje matysite kiekvieno užsakymo eigą.

Pvz. Atnaujinta (data, laikas), Konkursas audituojamas (data, laikas); Konkursas bus viešai paskelbtas (data, laikas), Laukiama tiekėjų pasiūlymų (data, laikas); Vyksta rezultatų kontrolė, Parengtos užsakymo sutartys, Administratorius nutraukė pirkimą ir kt.

## KILUS KLAUSIMAMS SKAMBINKITE NURODYTU KONTAKTU

Inga Jankūnienė, (8 5) 255 3303

Siekdami paslaugų kokybės, prašome atsakyti į užsakyme pateiktą klausimyną.

Klausimynas